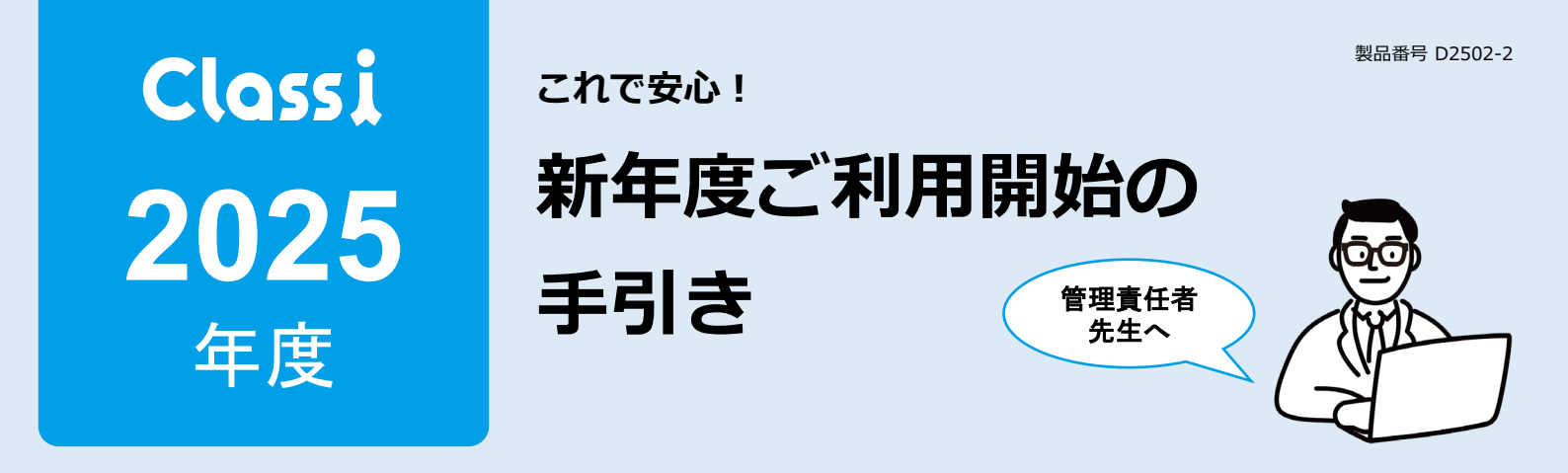

2025年度もClassiをご利用いただき、ありがとうございます!

引き続きご利用いただくにあたり、3月・4月に管理責任者先生に実施していただきたいことがたくさんあります。お忙しい時期にあたりますので、少しでもスムーズにご準備を進めていただけますよう、 各月でおこなっていただきたいことと、Q&Aをご用意いたしました。ぜひご活用ください。

#### ●2025年3月・4月の実施項目

| 大項目  | 詳細                                                             | ご担当者    | 3月     |        |        | 4月     |        |        |
|------|----------------------------------------------------------------|---------|--------|--------|--------|--------|--------|--------|
|      |                                                                |         | 上<br>旬 | 中<br>旬 | 下<br>旬 | 上<br>旬 | 中<br>旬 | 下<br>旬 |
| 契約   | 2025年度ご利用人数確定の申請                                               | お申込み担当者 |        |        |        |        |        |        |
| 年度更新 | <mark>STEP1:<b>年度追加</b><br/>2025年度を追加して、2024年度の情報をコピーする</mark> | 管理者先生   |        |        |        |        |        |        |
| 年度更新 | STEP 2 : 設定・登録の表示年度を切り替える<br>→2025年度の設定登録作業を開始できる              | 管理者先生   |        |        |        |        |        |        |
| 年度更新 | STEP 3 : <b>2025年度の情報登録</b><br>→学年・クラス・番の修正登録、利用停止の設定          | 管理者先生   |        |        |        |        |        |        |
| 年度更新 | STEP 4 : Classi全体表示年度の切り替え<br>→生徒・保護者画面を含む表示年度の切り替え            | 管理者先生   |        |        |        |        |        |        |

年度更新は <u>2025年 3月3日(月)から</u>

作業ができるようになります。

#### **Q** 年度更新とは何ですか?

重要

A. 次年度も継続してご利用いただくために必要 な作業です。上記STEP1~4を実施していただ くことで、年度更新が完了します。 Classiの年度には「設定・登録の年度」と 「Classi全体の表示年度」があります。設定・

登録の年度を2025年度にすることで、新年度 の情報登録が可能になります。Classi全体の表 示年度を2025年にすると、登録した新年度の 情報が生徒・保護者に公開されます。

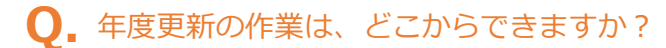

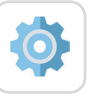

設定登録

から操作ができます。 年度更新ができるのは管理責任者または 管理者権限を持つ先生のみです。

>サイドバー[年度更新]

A. メインメニュー [設定登録]

| Classi      | 👤 倉石 太郎 | 設定・登録                                               | ? ヘルプ         | <b>Ⅲ</b> ×=: |
|-------------|---------|-----------------------------------------------------|---------------|--------------|
| 定・登録        |         | 設定・登録トップ                                            |               |              |
| 設定・登録トップ    |         |                                                     |               |              |
| 基本・初期設定     | ~       | Classiの設定・登録                                        |               |              |
| コグイン設定と外部ID | 連携 ~    | ガイドをダウンロードし、参照しながら作業をおこなって<br>ください。                 |               |              |
| 記生個人の設定     | ~       | また、作業ごとのポイントや操作手順を紹介する動画もご<br>用意しております。             |               | <b>O</b>     |
| き校の設定       | ~       | <u>・設定・登録ガイド[基本的な設定]</u> ・設定・登録ガイド[利用する機能によって必要な設定] |               |              |
| コミュニケーション   | ~       | - 設定・登録の手順動画(外部リンク:YouTube)                         |               |              |
| *習記録        | ~       | 初於了飞利用小做坊                                           |               |              |
| コンテンツボックス   | ~       | おめくこれ用め子校<br>左サイドメニューの「基本・初期設定」の項目を上から順             |               |              |
| 2席連絡        | ~       | に設定をしてください。<br>①から⑤の設定をすると、各種機能が使えるようになりま           |               |              |
| 現業の設定       | ~       | す。<br>※「スタディーサポート×Classiラーニングシステム」「基礎 🌔             | $\rightarrow$ |              |
| 評価の登録と管理    | ~       | カ診断テスト」をお申し込みの場合は、一部登録済みの場合がありますので校内でご確認ください。       | E             |              |
| F度更新        | ^       | 基本・初期設定の説明を見る                                       |               |              |
| 年度更新        |         |                                                     |               |              |

## 年度更新 STEP1・STEP2

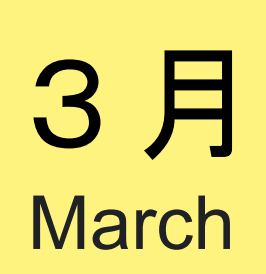

| 大項目  | 詳細                                                             |         | 3月         |            |              |  |
|------|----------------------------------------------------------------|---------|------------|------------|--------------|--|
|      |                                                                | ご担当者    | 上<br>旬     | 中<br>旬     | 下<br>旬       |  |
| 年度更新 | <mark>STEP1:<b>年度追加</b><br/>2025年度を追加して、2024年度の情報をコピーする</mark> | 管理者先生   |            |            |              |  |
| 年度更新 | STEP 2 : 設定・登録の表示年度を切り替える<br>→2025年度の設定登録作業を開始できる              | 管理者先生   |            |            |              |  |
|      |                                                                | ✓ 準備ができ | た項E<br>を入れ | 目には<br>1まし | <br>、<br>ょう! |  |

50

### 3月の実施項目

# 📝 <u>同封した資材のご確認を、お願いいたします</u>。

「年度更新ガイド」で年度更新の概要をチェックしましょう。

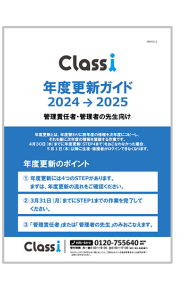

# <u>年度更新のお手続きを進めましょう</u>。

3月中に必ずSTEP1まで完了するよう、お願いいたします。

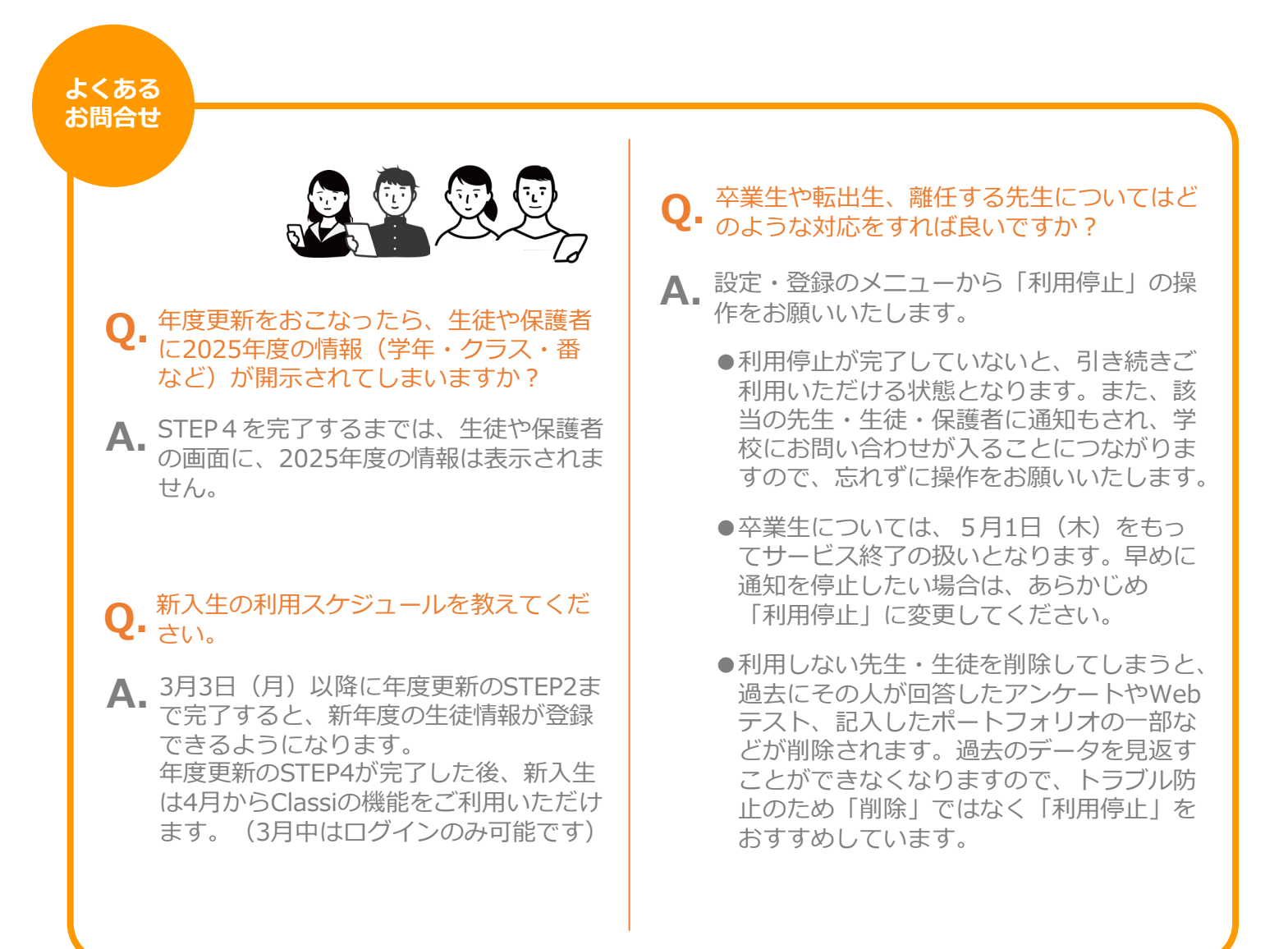

## 人数確定、年度更新 STEP2・STEP3・STEP4

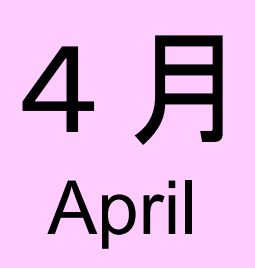

| 大項目  |                                                     | ご担当者        | 4 月    |        |        |  |
|------|-----------------------------------------------------|-------------|--------|--------|--------|--|
|      | 詳細                                                  |             | 上<br>旬 | 中<br>旬 | 下<br>旬 |  |
| 契約   | 2025年度ご利用人数確定の申請                                    | お申込み担当<br>者 |        |        |        |  |
| 年度更新 | STEP 2:設定・登録の表示年度を切り替える<br>→2025年度の設定登録作業を開始できる     | 管理者先生       |        |        |        |  |
| 年度更新 | STEP 3 :2025年度の情報登録<br>→学年・クラス・番の修正登録、利用停止の設定       | 管理者先生       |        |        |        |  |
| 年度更新 | STEP 4 : Classi全体表示年度の切り替え<br>→生徒・保護者画面を含む表示年度の切り替え | 管理者先生       |        |        |        |  |
|      | 1,                                                  |             |        |        |        |  |

#### 4月の実施項目

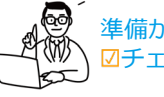

進備ができた項目には.

## 2025年度のご利用人数確定の申請をお願いします。

『Classiお申込みWEB』より、4月18日(金)までにご利用人数確定の申請を完了して ください。

STEP 2 「設定・登録の表示年度」を、2025年度へ切り替えてください。

「設定・登録の表示年度」の切り替えをおこなっていただくことで、2025年度の設定・ 登録作業ができるようになります。(生徒・保護者画面への表示はされません)

# STEP3「2025年度の情報登録」を、おこなってください。

学年・クラス・番の修正登録や、利用停止の設定をお願いいたします。

## STEP 4 「Classi全体表示年度の切り替え」を、おこなってください。

Classi全体の表示年度を切り替えると、生徒や保護者の画面に2025年度の情報が表示され、 利用開始できます。

※ベネッセID、GoogleまたはMicrosoftアカウントをClassiIDの代わりにご利用になる場合は、利用開始前に設定・登録が必要です。

- ベネッセIDをご利用になる場合:模試データ連携が必要([設定・登録]>「ベネッセの模試データ連携」>「模試データ連携ガイド」 参照)
- よくある お問合せ
- GoogleまたはMicrosoftアカウントをご利用になる場合:Google/Microsoft連携が必要([設定・登録]>Google\_Microsoft連 携 >「【Classi】Google\_Microsoft連携設定」参照)

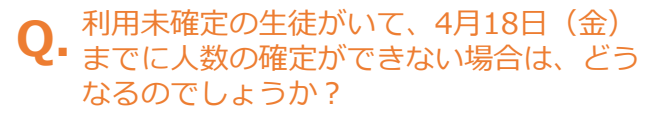

**A**. 現時点で在籍している生徒数での申請を、 お願いいたします。後日、追加人数の申請 も可能です。(ただし、利用開始時期によ らず年間一律の料金となります)

#### SASTIの年度更新は、どのようにおこなえ **Q.** ばよいでしょうか?

A. SASTI から始まる先生個人IDの年度更新 は、Benesse High School Online にて 2025年4月1日(火)からおこなうこと ができます。更新手続きの詳細は、 Benesse High School Online  $\mathcal{O}$  [2025] 年度 年度更新ガイド」をご参照ください。

# Q. 連携サービスも、別途年度更新が必要でしょうか?

**A** 連携サービスも年度更新が必要です。 Classiホーム画面のメインメニュー〔連携サ ービス]から、お手続きください。なお、 Classiの表示年度を2025年度に切り替えた 後で、実行してください。

※詳細は「Classi年度更新ガイド2024→2025」の付録2 をご参照ください。

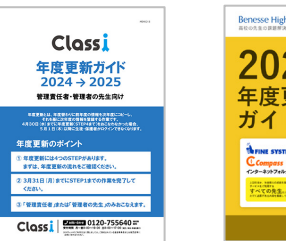

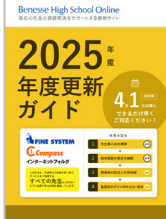

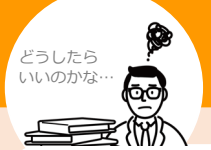

# 年度更新のあとに、よくあるお問合わせ

#### 4月1日(火)以降に、学習記録が利用できな **Q.** くなりました。

A. メインメニュー [設定登録] > サイドバー [学習 記録]>「ご利用学年の学習記録の項目・表示条 件の登録]および [学習記録の目標時間の設定] から、2025年度の設定登録状況を確認してくだ さい。

設定後もご利用できない場合は、年度更新STEP 4 「Classi全体表示年度の切り替え」操作が必要 になります。切り替えをおこなう場合は、新年度 の情報を開示できるタイミングでおこなってくだ さい。

#### 新年度の情報を登録しましたが、 Q. 校内グループ表示がされません。

クラスや授業、部活動、クラブ、委員会 Α. など、自動で生成される校内グループは、 年度更新STEP4「Classi全体表示年度 の切り替え」をおこなわない限り表示さ れません。 新年度の情報を開示できるタイミングで おこなってください。

1 1284

P

学習支援 23807日日末28 7/3月2

Jクエストを送信 読むと思な活動を行いています。
 こちらの用いるのゼフメームはinternet bytemではご利用いたた
 このものグラクサをごが用くこさい、
 ログインジできない場合、まずは100メイン・3120×41 x400

-

TRACES.

月~金 8:00-19:00

受付

時間

チェノワ

たいことから探

4

通路交援 1188+6705287538888 888-88886

the matrix

B-12#5 R vale

28 mm-7

# 困った!ときに、お試しいただきたい30の方法!

3月後半から4月にかけてサポートデスクのお電話が繋がりにくくなる場合があります。 お急ぎでない場合はこちらをご利用ください。

**1.「Classi ヘルプページ」**をご存じですか?

Classiでは先生はもちろん、生徒・保護者も閲覧できるヘル プページをご用意しています。Classiを利用いただく中で、 疑問やトラブルがあった場合の解決方法が掲載されています。 まずはこちらをご利用ください。

### 2.先生向けClassi活用支援サイト「チェノワ」も ご覧ください。

新年度の活用をスムーズに開始するための情報をまとめた 「導入ガイド」や、各機能ごとの活用情報をまとめた「資料 集上、より具体的な活用事例や新機能情報など、Classiを効 果的に活用するための情報をお届けしています。

3.生徒・保護者からの相談は 「ご利用者お問い合わせフォーム」をご案内ください。 生徒・保護者・先生、立場に関係なくご利用いただけるお

問い合わせフォームです。お問い合わせの際はなるべく詳 細に記載いただくようお願いいたします。 ※ID、パスワードの管理は各学校にお願いしております。

フォーム窓口でのパスワードリセットなどはできませんのでご了承ください。

Classi

お電話でのお問合せは、サポートデスクヘ

0120-755640 (通話料無料)

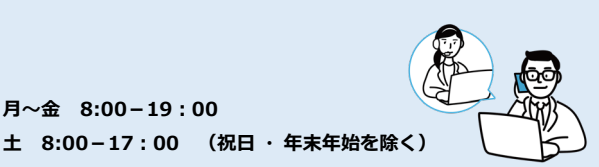

https://support.classi.jp/hc/ja/req uests/new?ticket\_form\_id=44403

76558479

※ヘルプページは

こちらから

https://support.classi.jp/

hc/ja

※チェノワは

こちらから

https://chienowa.classi.c o.ip/hc/ia

·21 M